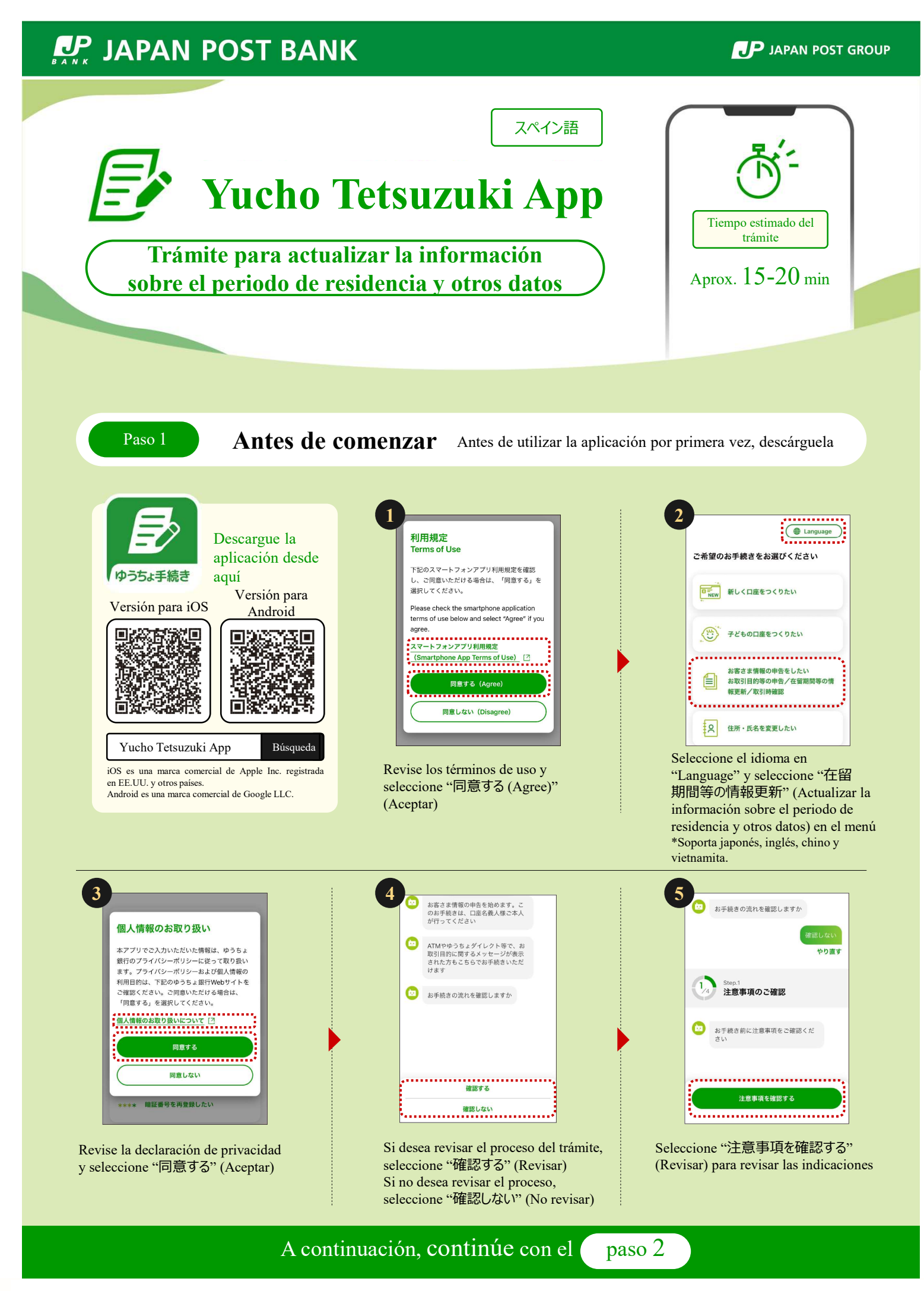

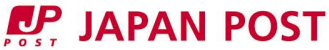

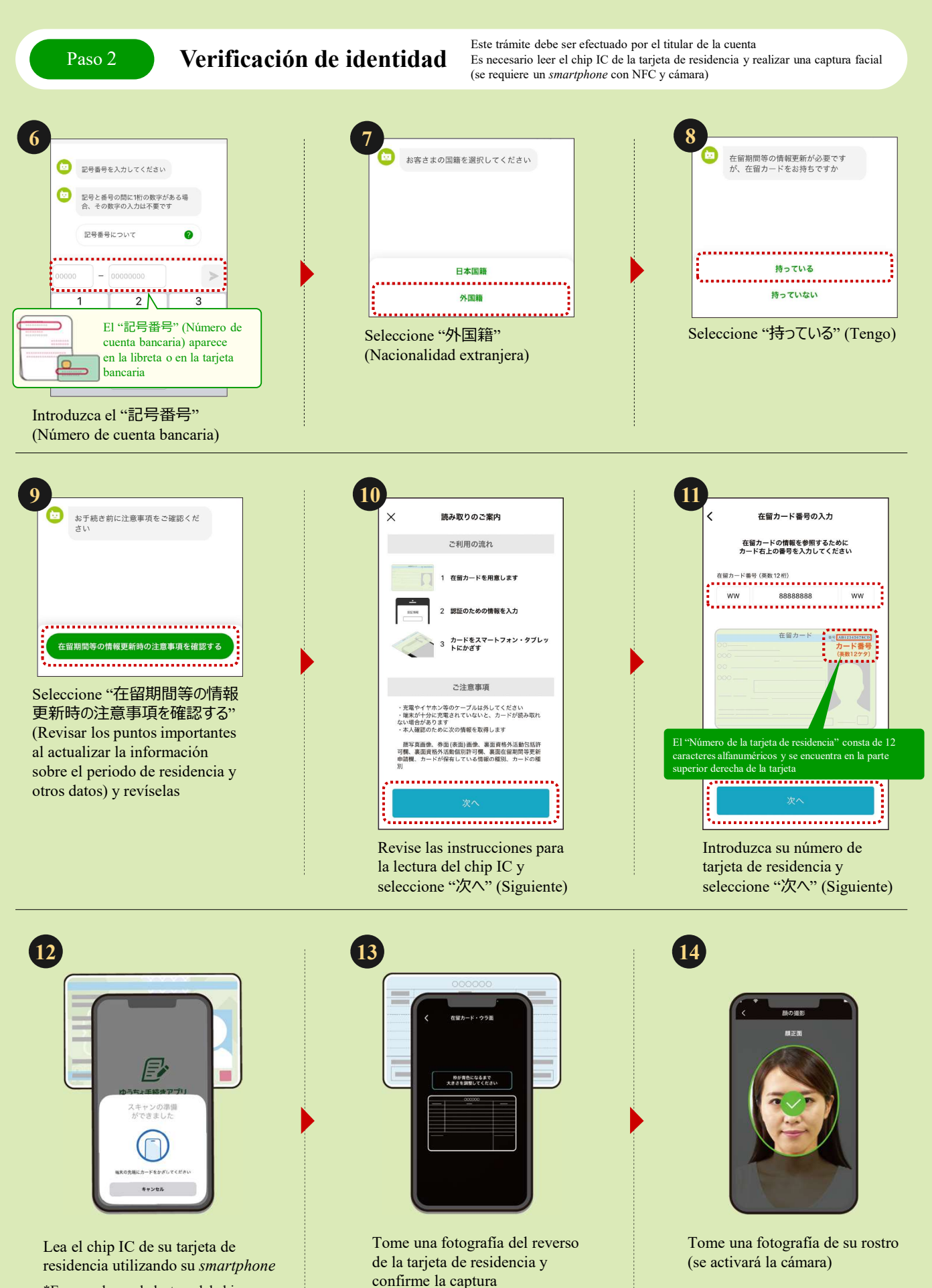

\*En caso de que la lectura del chip IC falle, ajuste la ubicación del smartphone e inténtelo de nuevo

(se activará la cámara)

Paso 3

## Introduzca la información de la tarjeta de residencia

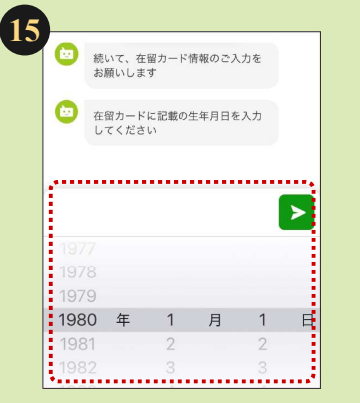

Introduzca su fecha de nacimiento

\*Si la información introducida en los campos (15)~20) no coincide con los datos obtenidos de la tarjeta de residencia, no podrá continuar con el trámite (<u>si la lectura</u> <u>de la tarjeta no se ha realizado</u> <u>correctamente, revise la información en</u> <u>la esquina inferior derecha</u>).

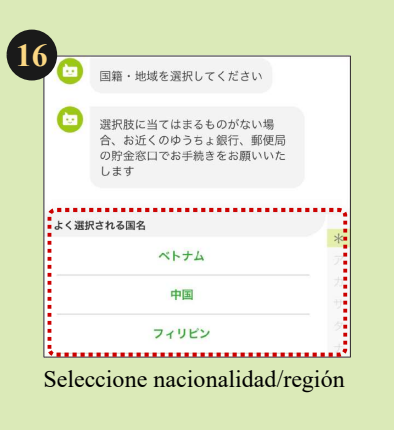

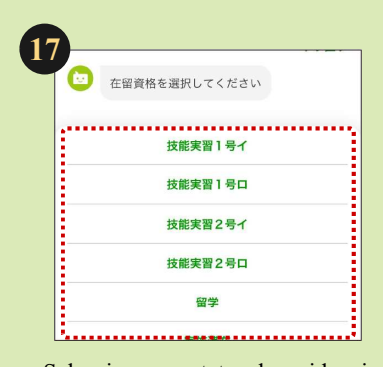

Seleccione su estatus de residencia

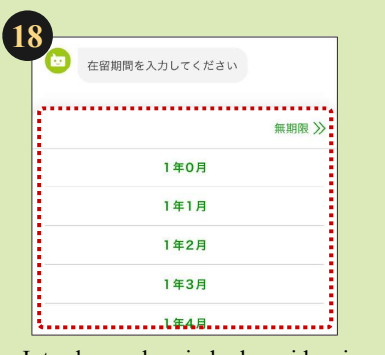

Introduzca el periodo de residencia

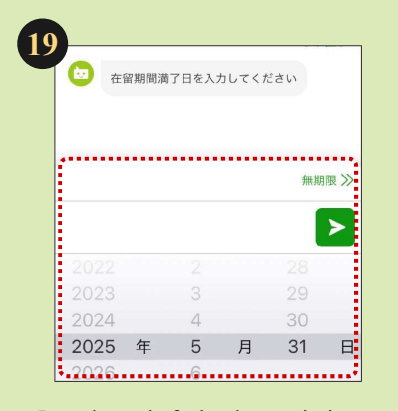

Introduzca la fecha de vencimiento del periodo de residencia

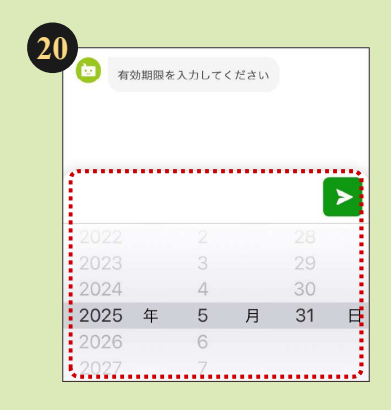

Introduzca la fecha de vencimiento

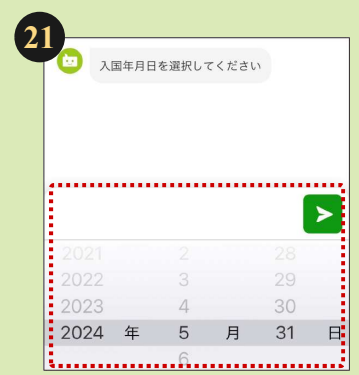

Introduzca la fecha de entrada al país

## X お手咲きをやめ グ 古賀カードから読み取った俳優と入力内容が一致しません プ 入力内容に可少ないことを確認してください プ 入力内容に切っないため、た客であいた なください アクロない アクロない</li

## En caso de error en la lectura de la información de la tarjeta de residencia

Si la información obtenida de la tarjeta de residencia no coincide con la información introducida, no podrá completarse el trámite mediante esta aplicación.

Acuda a una sucursal de Japan Post Bank o a la oficina de ahorros de su oficina de correos más cercana para completar el trámite.

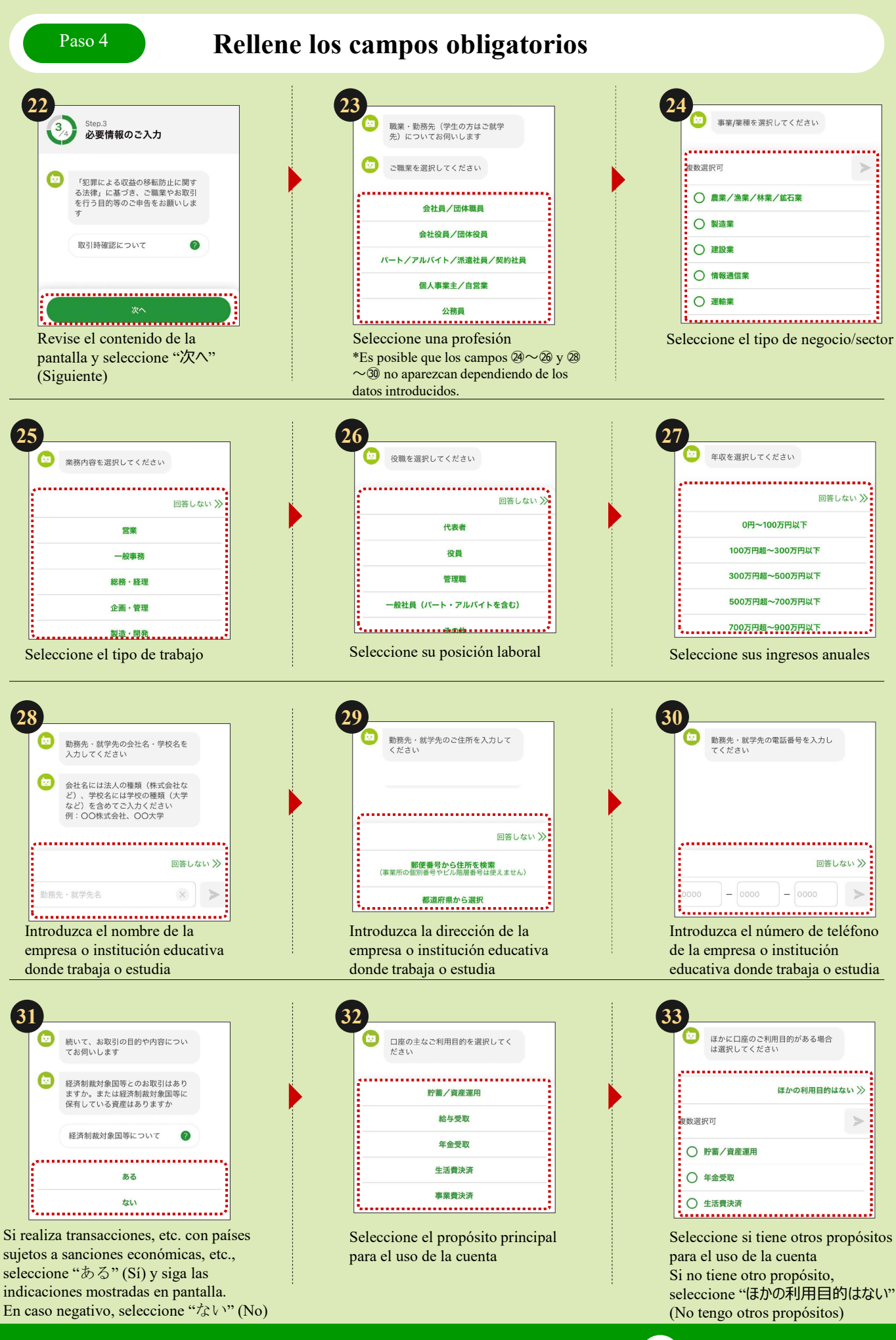

A continuación, continúe con el 34

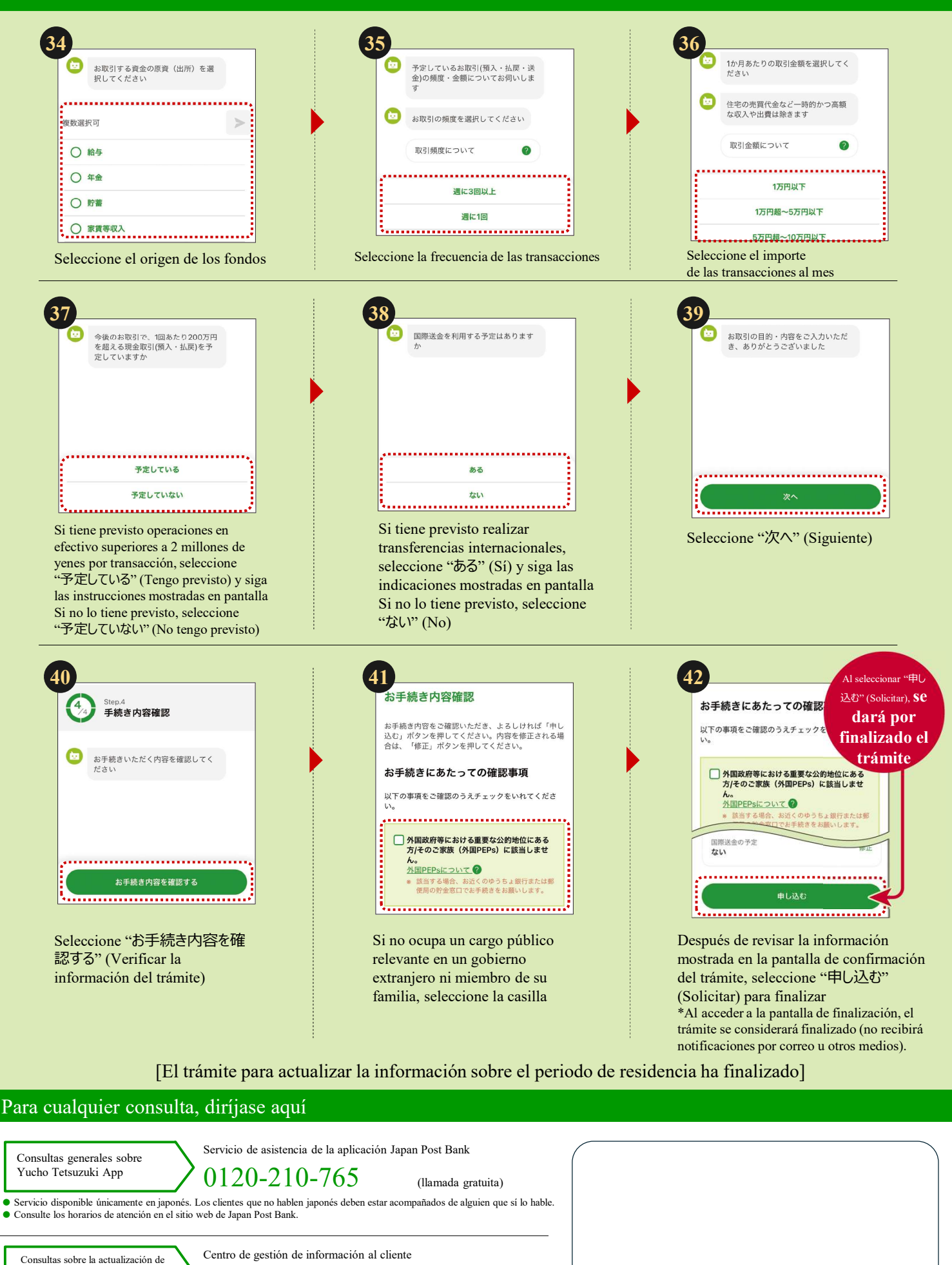

(llamada gratuita)

Consultas sobre la actualización de la información sobre el periodo de residencia y otros datos

Servicio disponible en japonés, inglés, chino, vietnamita y coreano.
Consulte los horarios de atención en el sitio web de Japan Post Bank

• Consulte los horarlos de atención en el sitio web de sapar i ost Bank.

En este folleto se detallan los principales pasos, aunque se omiten algunos trámites (pantallas).

0120-340-004

Las oficinas de correos son agentes bancarios que gestionan los productos y servicios de Japan Post Bank. https://www.jp-bank.japanpost.jp/